## Step One

## **Insurance Payment Options**

Pay online (preferred): <u>https://bv.revtrak.net/</u> or Pay with Check or Cash when picking up the laptop.

## Step Two

## **Insurance and User Agreements**

Log into Skyward Family Access: <a href="https://fa.brandonvalley.k12.sd.us/scripts/wsisa.dll/WService=wsEAplus/fwemnu01.w">https://fa.brandonvalley.k12.sd.us/scripts/wsisa.dll/WService=wsEAplus/fwemnu01.w</a>

Top left, choose your middle or high school student who will need to fill out the Tech Form. You will see the following message on the wall:

| An Online Form is now available to fill out                                                                                                    | P |
|----------------------------------------------------------------------------------------------------|---|
| MS Tech Forms HP ProBook 21-22 is now available to fill out at Brandon Valley Middle School, yet has not been completed for ANNIKA. It is due by 05-25-2022. Fill out Online Form for ANNIKA |   |

Click the blue link: Fill out Online Form for STUDENT. This will bring you to the online Technology Form that is required for each student.

\*If the message is not on your wall or you need to update your Online Form, click on the Online Forms tab on the left:

| Home                                |
|-------------------------------------|
| New Student<br>Online<br>Enrollment |
| Family Access<br>Updates            |
| Online Forms                        |
| Ethnicity/Race                      |

The form is easier to view in full screen.

STEP 1: Decide which insurance option you would like for your students. Please choose from the drop down menu in the form:

| INSURANCE OPTIONS: Student/Parent a         | must commit to one by choosing the appropriate optic | on from the dropdown menu |
|---------------------------------------------|------------------------------------------------------|---------------------------|
|                                             | ~                                                    | ]                         |
| Click HERE to purchase School Insurance of  | School Insurance - Paid Cash/Check at BVMS           |                           |
|                                             | School Insurance - Paid Online                       |                           |
| If School Insurance was purchased online, p | Personal Insurance                                   |                           |
|                                             | No Insurance                                         |                           |

If you choose to purchase the school insurance, you may drop off payment to the front office Mon-Fri, 8-3 or pay online via the District Webmall. Be sure to include your order number from RevTrak/District Webmall in the box provided.

STEP 2: Read Student Pledge Statements and click agree.

STEP 3: Read Student Acceptable Use Agreement and click agree.

STEP 4: Parent Signature

STEP 5: Click:

Complete Step 1 Only

STEP 6: You will be directed to the next step. To submit:

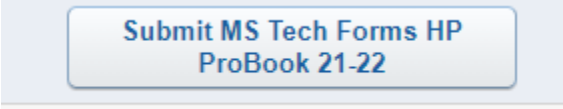

You will receive a confirmation screen as well as a confirmation email when completed. Be sure to either finish in webmall if paying on line or bring payment when picking up computer. Your student's technology will not be handed out until forms and payment are both completed.

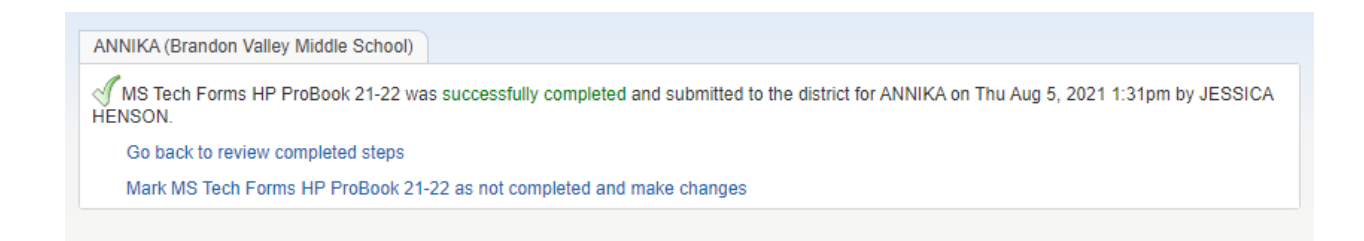